## Navodila za uporabo portala sBiblos

- 1. Odpri spletno stran <u>sBiblos</u>.
- 2. Na spletni strani sBiblos izberi možnost prijave z Arnes AAI.

|                 |       |                 |                      |          | /                        |                                 |
|-----------------|-------|-----------------|----------------------|----------|--------------------------|---------------------------------|
|                 |       | Pomoč pri prij. | avi ali registraciji |          |                          |                                 |
| Uporabniško ime | Geslo |                 | Prijavi se           | ArnesAAI |                          |                                 |
|                 |       |                 |                      |          | Levelue on the App Store | Google Play Count of AppGallery |
| sbib            | los   | Išči            |                      |          |                          |                                 |
| Belo            |       |                 |                      |          |                          |                                 |

3. Odpre se okno, kamor vpišeš Osnovna šola Rovte.

| J. | ★ IZBERITE DOMAČO ORGANIZACIJO                                                                   | 9       |  |
|----|--------------------------------------------------------------------------------------------------|---------|--|
|    | Vnesite ime domače organizacije                                                                  |         |  |
|    | Izberite                                                                                         |         |  |
|    | IZBERITE DOMACO ORGANIZACIJO Vnesite ime domače organizacije Shrani kot privzeto izbiro Izberite | (?)<br> |  |

4. V naslednjem koraku vpiši svoje podatke za AAI-račun

|     | AAI-prijava      |  |
|-----|------------------|--|
|     |                  |  |
|     | Portacui         |  |
|     | Geslo            |  |
| C C | Pozabljeno geslo |  |
|     | Prijava          |  |

Na spletni strani <u>sBiblos</u> najdeš v rubriki 'Pogosta vprašanja' tudi videonavodila za prijavo z AAIračunom, za pomoč pa se lahko obrneš tudi na šolsko knjižničarko.

| 2. | Prij | jav | a v | sBi | blos |
|----|------|-----|-----|-----|------|
|    |      |     |     |     |      |

| Kaj je uporabniško ime za sBiblos in kje ga dobim?                                          |   |  |
|---------------------------------------------------------------------------------------------|---|--|
| Kaj je akronim knjižnice in kje ga najdem?                                                  | ŧ |  |
| Kaj je geslo za sBiblos in kje ga dobim?                                                    |   |  |
| Zakaj se ne morem prijaviti v sistem, kljub temu da imam pravilno uporabniško ime in geslo? | ŧ |  |
| Kako poteka prijava v sBiblos z AAI vpisnimi podatki?                                       | Ð |  |

Za branje e-knjig potrebuješ splikacijo Adobe Digital Editions, ki si jo namestiš na računalnik, bralnik, tablico ali telefon v nekaj korakih. Navodila za namestitev prav tako najdeš na spletni strani sBiblos.